# Tehnisko noteikumu izdevēja darba vieta

Darba uzsākšana BIS tehnisko noteikumu izdevēja darba vietā https://bis.gov.lv/bis2/lv/login.

#### Pirmreizējā pieslēgšanās sistēmā

#### Autorizācija ar vienoto pieteikšanos

Lietotājam e-pasta un paroles vietā, autorizācija ir iespējama, izmantojot Valsts reģionālās attīstības aģentūras piedāvāto Latvija.lv vienotās pieteikšanās risinājumu – autorizāciju caur banku vai elD karti.

| ← → C ▲ Secure   https://bis.gov.lv/bis2/lv/login | n                          | De | Q | ☆ | Ģ |
|---------------------------------------------------|----------------------------|----|---|---|---|
| BIS                                               |                            |    |   |   |   |
|                                                   | Autorizācija               |    |   |   |   |
|                                                   | E-pasts:                   |    |   |   |   |
|                                                   | leiet Vienotā pieteikšanās |    |   |   |   |
|                                                   |                            |    |   |   |   |

Nospiežot pogu <Vienotā pieteikšanās>, tiks atvērts Latvija.lv vienotās pieteikšanās autentifikācijas izvēlnes logs.

| niedzējiem nodrošin<br>ninistrija (Brīvības                    | stības aģentūra sad<br>a piekļuvi e-pakalpo<br>iela 55, Rīga, LV —             | arbībā ar autentifik<br>ojumiem, kurus snie<br><b>1519)</b> . | ācijas pakalpojumu<br>edz <b>Ekonomikas</b>    |
|----------------------------------------------------------------|--------------------------------------------------------------------------------|---------------------------------------------------------------|------------------------------------------------|
| utentifikācijas nolūk<br>akalpojuma sniedzē<br>519).           | ā, Jūsu dati (vārds,<br>ijam – Ekonomikas                                      | uzvārds, personas<br>ministrija (Brīvība                      | kods) tiks nosūtīti e-<br>as iela 55, Rīga, LV |
| Piekrītu autentifil<br>ersonas koda) n<br>ninistrija (Brīvības | kācijas <u>noteikumier</u><br>osūtīšanai e-pakal<br><b>iela 55, Rīga, LV</b> — | <u>n</u> un manu datu<br>Ipojuma sniedzēja<br>1519).          | (vārda, uzvārda u<br>am – Ekonomika            |
|                                                                |                                                                                |                                                               |                                                |
| elD                                                            | eParaksts                                                                      | eParaksts mobile                                              | Swedbank                                       |
| elD<br>SEB                                                     | eParaksts<br>= Citodele                                                        | eParaksts mobile                                              | Swedbank                                       |
| SEB                                                            | <pre># eParaksts = Citodele @ MTB</pre>                                        | eParaksts mobile<br>Norvik Banka                              | Swedbank                                       |

1. Attēls. Vienotā pieteikšanās.

Jāpiekrīt autentifikācijas noteikumiem, ieliekot pazīmi, un jāizvēlas viens no autentifikācijas veidiem:

- 1) Interneta bankas autentifikācijas iespējas (lietojot kodu karti/ kalkulatoru);
- eID vai eMe (Latvijas Valsts Radio un Televīzijas centra izsniegtā elektroniskā paraksta viedkarte) kartes lietošana.

Lai tehnisko noteikumu izdevējā paraksttiesīgā persona varētu veikt pirmreizējo autorizāciju ar vienotās pieteikšanās risinājumu, jābūt:

- reģistrētam BIS tehnisko noteikumu izdevēju sarakstā no būvvaldes vai BVKB puses;
- jābūt organizācijas paraksttiesīgajai personai, kas ir reģistrēta uzņēmuma reģistrā.

#### Lietotāja profila izveide

Pēc veiksmīgas autorizēšanās ar vienoto pieteikšanos, tehnisko noteikumu izdevēja organizācijas pārstāvim (paraksttiesīgajai personai) sistēma prasīs, izveidot lietotāja profilu, ja šāda persona vēl nav reģistrēta sistēmā kā lietotājs.

| Nepieciešams izveidot lietotāja profil<br>Lietotaja profila izve | eide                              |  |
|------------------------------------------------------------------|-----------------------------------|--|
| PAMATDATI                                                        |                                   |  |
| Vārds                                                            | Jānis                             |  |
| Uzvārds                                                          | Planted                           |  |
| Lietotājvārds 🚯                                                  | janis.paraudzins@celuinzenieri.lv |  |
| KONTAKTINFORMĀCIJA                                               |                                   |  |
| <u>*</u> E-pasts                                                 | janis.paraudzins@celuinzenieri.lv |  |
| Tālrunis                                                         |                                   |  |
|                                                                  |                                   |  |
|                                                                  |                                   |  |

2. Attēls. Lietotāja profila izveide.

Obligātajos laukus, kas atzīmēti ar sarkano zvaigznīti, jāievada trūkstošā informācija.

- Lietotājvārds Jānorada derīga e-pasta adrese. Uz šo e-pastu tiks nosūtīta sistēmas uzģenerētā parole un šo lietotājvārdu pēc tam izmanto, lai pieslēgties sistēmā.
- E-pasts Jānorada derīga e-pasta adrese. Šis e-pasts var sakrist ar lietotājvārdā norādīto, var norādīt arī citu e-pastu. Uz šo e-pastu tiks sūtīti paziņojumi no sistēmas.

Lai izveidotu sev lietotāju nospiediet pogu <Apstiprināt>. Lai atceltu lietotāju izveidi nospiediet pogu <Atcelt>.

# Sistēmas noteikumi

Pēc veiksmīgas lietotāja profila izveides parādīsies "Būvniecības informācijas sistēmas izmantošanas noteikumi".

| Būvniecības informācijas sistēmas izmantošanas noteikumi                                                                                                    |
|----------------------------------------------------------------------------------------------------|
| SAISTĪBU RAKSTS<br>Apņemos saskaņā ar 2016.gada 27.aprīļa Eiropas Parlamenta un Padomes Regulu (ES) Nr.2016/679 par fizisku personu aizsardzību attiecībā<br>uz personas datu apstrādi un šādu datu brīvu apriti un Fizisko personu datu aizsardzības likumu tiktāl, ciktāl tas nav pretrunā ar šo regulu:<br>1. fizisko personu datu apstrādi veikt tikai amata (darba) pienākumu ietvaros,<br>2. saglabāt un nelikumīgi neizpaust amata (darba) pienākumu veikšanas laikā iegūtos fizisko personu datus<br>3. iegūtos fizisko personu datus izmantot tikai amata (darba) pienākumu izpildei;<br>4. pēc darba tiesisko attiecību izbeigšanas nelikumīgi neizpaust iegūtos fizisko personu datus.<br>Esmu brīdināts(a), ka par nelikumīgām darbībām ar fiziskās personas datiem varu tikt saukts(a) pie normatīvajos aktos noteiktās atbildības. |
| Piekrītu noteikumiem Nepiekrītu noteikumiem                                                                                                    |

3. Attēls. Sistēmas izmantošanas noteikumi.

Lai turpinātu darboties sistēmā, izlasiet noteikumus un nospiediet pogu <Piekrītu noteikumiem>. Šī darbība jāizdara vienu reizi. Nākamreiz, pieslēdzoties sistēmai, vairs neprasīs piekrist sistēmas izmantošanas noteikumiem.

Ja lietotājs nepiekrīt sistēmas lietošanas noteikumiem, jānospiež poga <Nepiekrītu noteikumiem>, bet tad lietotājs nevar turpināt darboties sistēmā.

# Līguma slēgšana par sistēmas izmantošanu

#### Līguma izveidošana

Pēc veiksmīgas pirmreizējās pieslēgšanās un lietotāja profila izveides, ja tehnisko noteikumu izdevēja organizācija nav vēl noslēgusi līgumu ar BVKB par sistēmas lietošanu, tad izdos paziņojumu, ka jānoslēdz līgums.

| B<br>Jūsu organizācijai ir iān | oslēdz līgums par sistēmas lietošanu 🛛 🗙 |                | Akciju sabiedrība "Ceļu inženieri" 🝷 🖕 |
|--------------------------------|------------------------------------------|----------------|----------------------------------------|
| Liguini par si                 | Steilias iziliailusaliu                  |                | Pievienot jaunu                        |
| Līguma numurs                  | Esošais nomenklatūras numurs             | Līguma statuss | Līguma spēkā stāšanās datums ▼         |

4. Attēls. Paziņojums, ka jānoslēdz līgums.

Ja lietotājs nav organizācijas paraksttiesīga persona, lietotājam atrāda brīdinājumu 'Jūsu organizācijai ir jānoslēdz līgums par sistēmas lietošanu' un neļauj veikt nekādas darbības sistēmā. Ja lietotājs ir izvēlētā profila organizācijas paraksttiesīgā persona, vienīgā pieejamā darbība ir izveidot vai atvērt iepriekš izveidotu un neapstiprinātu līgumu par sistēmas izmantošanu. Lai sāktu izveidot līgumu, nospiediet pogu <Pievienot jaunu>. Pēc pogas nospiešanas atvērsies forma "Līgums par sistēmas izmantošanu".

| BIS Darba uzdevumi F                                                                  | Palīdzība                                                                                              | Akciju sabiedrība "Ceļu inženieri" 🕶 | ወ |
|---------------------------------------------------------------------------------------|----------------------------------------------------------------------------------------------------|--------------------------------------|---|
| Līgums par sistēma                                                                    | as izmantošanu                                                                                         |                                      |   |
| Statuss                                                                               | Sagatave                                                                                               |                                      |   |
| Līguma numurs                                                                         | Tiks piešķirts automātiski                                                                             |                                      |   |
| Esošais nomenklatūras numurs                                                          |                                                                                                    |                                      |   |
| * E-pasts                                                                             | info@celuinzenieri.lv                                                                                  |                                      |   |
| <u>*</u> Tālrunis                                                                     | 261234567                                                                                              |                                      |   |
| ORGANIZĀCIJA                                                                          |                                                                                                    |                                      |   |
| Nosaukums                                                                             | Akciju sabiedrība "Ceļu inženieri"                                                                     |                                      |   |
| UR/VID reģistrācijas numurs                                                           | 40003708021                                                                                            |                                      |   |
| Juridiskā adrese                                                                      | Aveņu iela 1, Ikšķile, Ikšķiles nov., LV-5052                                                          |                                      |   |
| * E-pasts                                                                             | celuinzenieri@celuinzenieri.lv                                                                         |                                      |   |
| <u>*</u> Tālrunis                                                                     | 65029105, 65029104                                                                                     |                                      |   |
| PERSONA, KURA PĀRSTĀV ORGANIZ                                                         | ĀCIJU                                                                                                  |                                      |   |
| Pārstāvniecības pamatojums                                                            | statūtiem                                                                                              |                                      |   |
| Vārds, Uzvārds                                                                        |                                                                                                    |                                      |   |
| Amats                                                                                 |                                                                                                    |                                      |   |
| PIELIKUMI                                                                             |                                                                                                    |                                      |   |
| Datne                                                                                 | Izmērs                                                                                                 |                                      |   |
|                                                                                       |                                                                                                    |                                      |   |
| Izmantoti Valsts adrešu reģistra informāc<br>© 2018, BIS.lv   Build: 60ebe (20180705) | ijas sistēmas dati un Nekustamā īpašuma valsts kadastra informā<br>154540) (demo)   Ziņot par problēmu | icijas sistēmas dati, 2018. gads     |   |
|                                                                                       |                                                                                                    |                                      |   |
|                                                                                       |                                                                                                    |                                      |   |
|                                                                                       |                                                                                                    |                                      |   |
|                                                                                       | Construction of the Construction                                                                       |                                      |   |
|                                                                                       | Sagatavor parakstisanai                                                                                | и каракај                            |   |

5. Attēls. Sadarbības līguma sagatavošana.

levadiet informāciju obligātajos laukus, kas atzīmēti ar sarkano zvaigznīti. Laukā "Pārstāvniecības pamatojums" varat ievadīt, piemēram, "statūtiem". Jāņem vērā, ka šī lauka informācija tiek ievietota arī līguma izdrukā aizvietojamajā lauka vērtībā, līdz ar to tekstu jānorāda atbilstošajā locijumā.

Lai saglabātu ievadītos datus, jānospiež poga <Saglabāt>. Pēc līguma saglabāšanas tās statuss ir 'Sagatave' un tiek saglabāts organizācijas profila sadaļā "Līgums par sistēmas izmantošanu".

| BIS Darba uzdev | vumi Palīdzība               |                | Akciju sabiedrība "Ceļu inženieri" 👻 | ወ      |
|-----------------|------------------------------|----------------|--------------------------------------|--------|
| Līgumi par si   | stēmas izmantošanu           |                |                                      |        |
| Līguma numurs   | Esošais nomenklatūras numurs | Līguma statuss | Līguma spēkā stāšanās datums ▼       |        |
| BIS-BVKB-2018-4 | 035-2018                     | Sagatave       | -                                    |        |
|                 |                              |                |                                      | rakete |

6. Attēls. Līguma atrādīšana sarakstā.

Pēc līguma saglabāšanas lietotājs var turpināt sagatavot līgumu elektroniskai parakstīšanai. Lai līgumu turpinātu parakstīt, līguma sagatavošanas formā jānospiež poga <Sagatavot parakstīšanai>.

| BIS Darba uzdevumi F            | Palīdzība                                     | Akciju sabiedrība "Ceļu inženieri" 👻 Ů |
|---------------------------------|-----------------------------------------------|----------------------------------------|
| Līgums par sistēma<br>PAMATDATI | as izmantošanu                                |                                        |
| Statuss                         | Sagatave                                      |                                        |
| Līguma numurs                   | BIS-BVKB-2018-4                               |                                        |
| Esošais nomenklatūras numurs    | 035-2018                                      |                                        |
| * E-pasts                       | celuinzenieri@celuinzenieri.lv                |                                        |
| * Tālrunis                      | 65029104                                      |                                        |
| ORGANIZĂCIJA                    |                                               |                                        |
| Nosaukums                       | Akciju sabiedrība "Ceļu inženieri"            |                                        |
| UR/VID reģistrācijas numurs     | 40003708021                                   |                                        |
| Juridiskā adrese                | Aveņu iela 1, Ikšķile, Ikšķiles nov., LV-5052 |                                        |
| * E-pasts                       | celuinzenieri@celuinzenieri.lv                |                                        |
| * Tālrunis                      | 65029105                                      |                                        |
| PERSONA, KURA PĀRSTĀV ORGANIZ   | ĀCIJU                                         |                                        |
| Pārstāvniecības pamatojums      | statūtiem                                     |                                        |
| Vārds, Uzvārds                  |                                               |                                        |
| Amats                           |                                               |                                        |
|                                 |                                               |                                        |
|                                 | Sagatavot parakstīšanai Saglabāt Izdruka      | Dzēst « Atpakaļ                        |

7. Attēls. Līguma sagatavošana parakstīšanai.

Pēc pogas <Sagatavot parakstīšanai> nospiešanas, tiks sagatavots parakstāmais līguma dokuments, ko var arī iepriekš apskatīt, nospiežot pogu <Izdruka>. Līguma statuss nomainīsies "Parakstīšanā" un sagatavotais līguma izdrukas dokuments saglabāsies pie "Pielikumi" ligums.doc.

| BIS Darba u                     | nīni sadlabātas 🛛 🗙                           | Akciju sabiedrība "Ceļu inženieri" 🗸 😃 |
|---------------------------------|-----------------------------------------------|----------------------------------------|
| Līgums par sistem               | as izilialilusaliu                            |                                        |
| PAMATDATI                       |                                               |                                        |
| Statuss                         | Parakstīšanā                                  |                                        |
| Līguma numurs                   | BIS-BVKB-2018-4                               |                                        |
| Esošais nomenklatūras numurs    | 035-2018                                      |                                        |
| * E-pasts                       | celuinzenieri@celuinzenieri.lv                |                                        |
| * Tālrunis                      | 65029104                                      |                                        |
| ORGANIZĂCIJA                    |                                               |                                        |
| Nosaukums                       | Akciju sabiedrība "Ceļu inženieri"            |                                        |
| UR/VID reģistrācijas numurs     | 40003708021                                   |                                        |
| Juridiskā adrese                | Aveņu iela 1, Ikšķile, Ikšķiles nov., LV-5052 |                                        |
| * E-pasts                       | celuinzenieri@celuinzenieri.lv                |                                        |
| * Tālrunis                      | 65029105                                      |                                        |
| PERSONA, KURA PĀRSTĀV ORGANIZ   | ĀCIJU                                         |                                        |
| Pārstāvniecības pamatojums      | statūtiem                                     |                                        |
| Vārds, Uzvārds                  |                                               |                                        |
| Amats                           |                                               |                                        |
| ▶ NOTIKUMU VĒSTURE<br>PIELIKUMI |                                               |                                        |
| Datne                           | Izmē                                          | rs                                     |
| ligums.doc                      | 66,9                                          | кв                                     |
|                                 | Parakstīt Labot Dzēst                         | « Atpakaļ                              |
|                                 |                                               | una na valvat <del>a</del> ža na       |

8. Attēls. Līguma parakstīšana.

Ja lietotājam ir vienpersoniskas tiesības pārstāvēt organizāciju, tad būs redzama poga <Parakstīt> un, lai pabeigtu parakstīt līgumu jānospiež šī poga. (Skatīt tālāk aprakstu 'Līguma parakstīšana').

Ja lietotājam nav vienpersoniskas tiesības pārstāvēt organizāciju, būs nepieciešami citu paraksttiesīgo personu saskaņojumi un atrādīs pogu <Nodot saskaņošanai>. (Skatīt aprakstu sadaļā 'Līguma saskaņošana ar citām paraksttiesīgajām personām').

# Līguma saskaņošana ar citām paraksttiesīgajām personām

| BIS Darba uzdevumi I                      | Palīdzība                                                        | Akciju sabiedrība "Augstsprieguma tīkls" 🚽 😃 |
|-------------------------------------------|------------------------------------------------------------------|----------------------------------------------|
| Līgums par sistēm                         | as izmantošanu                                                   |                                              |
| Statuss                                   | Sagatave                                                         |                                              |
| Līguma numurs                             | Tiks piešķirts automātiski                                       |                                              |
| Esošais nomenklatūras numurs              |                                                                  |                                              |
| * E-pasts                                 | info@tikls.lv                                                    |                                              |
| * Tālrunis                                | 261234567                                                        |                                              |
| ORGANIZĀCIJA                              |                                                                  |                                              |
| Nosaukums                                 | Akciju sabiedrība "Augstsprieguma tīkls"                         |                                              |
| UR/VID reģistrācijas numurs               | 40003575567                                                      |                                              |
| Juridiskā adrese                          | Dārzciema iela 86, Rīga, LV-1073                                 |                                              |
| * E-pasts                                 | ast@latvenergo.lv                                                |                                              |
| * Tālrunis                                | 67725340                                                         |                                              |
| PERSONA, KURA PĀRSTĀV ORGANIZ             | ZĂCIJU                                                           |                                              |
| Pārstāvniecības pamatojums                |                                                                  |                                              |
| Vārds, Uzvārds                            |                                                                  |                                              |
| Amats                                     |                                                                  |                                              |
| PIELIKUMI                                 |                                                                  |                                              |
| Datne                                     | Izmērs                                                           |                                              |
|                                           |                                                                  |                                              |
| Izmantoti Valsts adrešu reģistra informāc | cijas sistēmas dati un Nekustamā īpašuma valsts kadastra informā | cijas sistēmas dati, 2018. gads              |
|                                           | Nodot saskaņošanai Saglabāt                                      | « Atpakaļ                                    |
|                                           |                                                                  |                                              |

9. Attēls. Līguma nodošana saskaņošanai.

Pēc pogas nospiešanas <Nodot saskaņošanai> sistēma atlasa visus juridiskās personas paraksttiesīgās personas no UR un atrāda lietotājam atlasīto personu sarakstu ar iespēju norādīt e-pasta adresi.

| īg | ums par   | sistēmas                 | izmantošan                    | u                             |                       |                       |
|----|-----------|--------------------------|-------------------------------|-------------------------------|-----------------------|-----------------------|
|    | Nosaukums | Amats                    | Pārstāvības tiesību<br>apjoms | Tiesības<br>pārstāvēt kopā ar | E-pasts<br>reģistrēts | E-pasta adrese        |
|    | Arnis     | Valdes loceklis          | Kopā ar visiem (3)            |                               | Nē                    | arnis.s@lattelecom.lv |
| V  | Gatis     | Valdes loceklis          | Kopā ar visiem (3)            |                               | Nē                    | gatis.j@lattelecom.lv |
|    | Imants    | Valdes loceklis          | Kopā ar visiem (3)            |                               | Nē                    |                       |
|    | Mārcis    | Valdes loceklis          | Kopā ar visiem (3)            |                               | Jā                    |                       |
|    | Varie     | Valdes<br>priekšsēdētājs | Kopā ar visiem (3)            |                               | Nē                    |                       |

Nodot saskaņošanai Atcett

10. Attēls. Līguma saskaņošanas pieprasījums.

Lietotājam jāatzīmē personas, no kurām sagaida apstiprinājumu un norāda nepieciešamās e-pasta adreses, lai tām tiek nosūtīts informatīvs paziņojums, un izvēlas darbību <Nodot saskaņošanai>.

| mīgi nodots saskaņošanai                                    | ×                                        |                   |   |        |          |   |
|-------------------------------------------------------------|------------------------------------------|-------------------|---|--------|----------|---|
| Liguins par sisterina                                       | as izmaniośanu                           |                   |   |        |          |   |
| PAMATDATI                                                   |                                          |                   |   |        |          |   |
| Statuss                                                     | Saskaņošanā                              |                   |   |        |          |   |
| Līguma numurs                                               | BIS-BVKB-2018-6                          |                   |   |        |          |   |
| Esošais nomenklatūras numurs                                |                                          |                   |   |        |          |   |
| * E-pasts                                                   | info@tikls.lv                            |                   |   |        |          |   |
| * Tālrunis                                                  | 261234587                                |                   |   |        |          |   |
| ORGANIZĀCIJA                                                |                                          |                   |   |        |          |   |
| Nosaukums                                                   | Akciju sabiedrība "Augstsprieguma tīkls" | •                 |   |        |          |   |
| UR/VID reģistrācijas numurs                                 | 40003575567                              |                   |   |        |          |   |
| Juridiskā adrese                                            | Därzciema iela 86, Rīga, LV-1073         |                   |   |        |          |   |
| * E-pasts                                                   | ast@latvenergo.lv                        |                   |   |        |          |   |
| * Tālrunis                                                  | 67725340                                 |                   |   |        |          |   |
| PERSONA, KURA PĀRSTĀV ORGANIZ<br>Pārstāvniecības pamatojums | iciju                                    |                   |   |        |          |   |
| Vārds, Uzvārds                                              |                                          |                   |   |        |          |   |
| Amats                                                       |                                          |                   |   |        |          |   |
|                                                             |                                          |                   |   |        |          |   |
| NOTIKUMU VĚSTURE                                            |                                          |                   |   |        |          | _ |
| Vārds Uzvārds                                               | Amats                                    | Statuss           |   | Datums | Piezīmes |   |
| Gatic                                                       | Valdes localdin                          | Saskapošerž       |   |        |          |   |
| Gatis                                                       | Valdes locekiis                          | Caskaņosana       |   |        |          |   |
| A1118-                                                      | values lucentis                          | Caskanosana       |   |        |          | _ |
|                                                             |                                          |                   |   |        |          |   |
| PIELIKUMI                                                   |                                          |                   |   |        |          |   |
| PIELIKUMI                                                   |                                          | Izmērs            |   |        |          |   |
| PIELIKUMI<br>Datne<br>ligums.doc                            |                                          | Izmērs<br>66,9 Kl | B |        |          |   |

11. Attēls. Līgums, kas nosūtīts saskaņošanai.

Pēc nodošanas līguma parakstīšanas saskaņošanai, statuss tiek uzstādīts "Saskaņošanā" un sadaļā "Saskaņojums par apstiprināšanu" atrāda personas, kam tika pieprasīts saskaņojums.

Personām, kam tika pieprasīts saskaņojums, tiek izsūtīts e-pasts "BIS: Līgums par sistēmas izmantošanu".

Labdien!

Jūs esat norādīts kā saskaņotājs Būvniecības informācijas sistēmā, izveidotam pieprasījumam par sistēmas izmantošanas līguma reģistrāciju organizācijā Akciju sabiedrība "Augstsprieguma tīkls".

Lūdzam autorizēties būvniecības informācijas sistēmā http://testbis.tietolatvia.lv/bis2/lv/system contracts/contracts/76 un saskaņot pieprasījumu.

Šis ir automātiski sagatavots e-pasts, lūdzu neatbildēt!

Būvniecības informācijas sistēma https://bis.gov.lv

12. Attēls. E-pasts par līguma saskaņošanu.

Persona, kas saņem šo e-pastu autorizējas sistēmā ar vienoto pieteikšanos, atver līgumu, kas ir "Saskaņošanā" un veic līguma saskaņojuma apstiprināšanu spiežot pogu <Parakstīt>.

Ja nepiekrīt līguma nosacījumiem un nevēlas turpināt parakstīšanu, tad var nospiest pogu <Noraidīt>.

# Līguma parakstīšana

A Sadarbības līguma e-parakstīšanai būs nepieciešama viedkarte (eID karte) ar e-parakstu.

Drošu virtuālo eParakstu var lietot gan parakstot dokumentus kā privātpersona, gan kā juridiska persona, ja esat uzņēmuma paraksttiesīgā persona vai esat pilnvarots dokumentu parakstīšanai. Lai lietotu eParakstu eID kartē un veiktu parakstīšanos, nepieciešams:

- Dators ar interneta pieslēgumu;
- eID karte un kartes lasītājs;
- Datora sagatavošana darbam ar eID karti.

Lai parakstītos ar eParakstu, izmantojot eID karti, nepieciešams veikt 3 soļus, kas aprakstīti publiskajā portālā <u>www.eparaksts.lv</u>:

- Solis 1: Pievienot datoram karšu lasītāju, saskaņā ar ražotāja instrukcijām;
- Solis 2: Uzstādīt parakstīšanās/pārbaudes programmatūru eParakstītājs 3.0;
- Solis 3: Sagatavot savu interneta pārlūku darbam ar eID karti.

Sagatavotā sadarbības līgumā nospiežot pogu <Parakstīt> (skatīt 8.Attēls. Līguma parakstīšana.) tiek uzsākta elektroniskā dokumentu parakstīšana ar eParakstu.

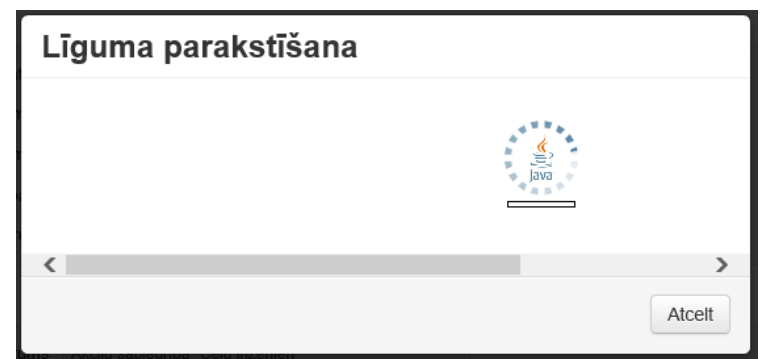

13. Attēls. Tiek izsaukta e-parakstīšanas komponente.

| Līguma parakstīšana |                                      |                 |  |  |  |  |
|---------------------|--------------------------------------|-----------------|--|--|--|--|
|                     | Notiek failu paraks                  | tīšana: 1. no 1 |  |  |  |  |
|                     | EDOC parakstītājs X                  |                 |  |  |  |  |
|                     | 2 Lüdzu ievadiet kartes PIN(2) kodu: |                 |  |  |  |  |
| <                   |                                      | >               |  |  |  |  |
|                     | Turpināt Atcelt                      | Atcelt          |  |  |  |  |

# 14. Attēls. E-parakstīšanas komponente pieprasa ievadīt PIN kodu.

Ja e-parakstīšana veiksmīgi tika pabeigta, tiks atrādīts paziņojums par veiksmīgu apstrādi:

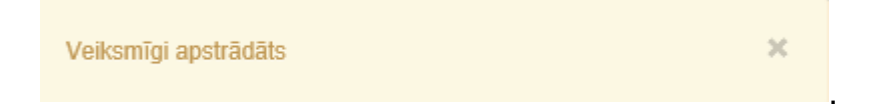

Pēc veiksmīgas sadarbības līguma elektroniskās parakstīšanas no tehnisko noteikumu izdevēja puses, izveidotā edoc datne tiek saglabāta pie līguma datiem. Līguma statuss mainās uz "Saskaņošanā no BVKB" un to tālāk parakstīs no otras puses BVKB pārstāvis.

| Ligums par sistēmas izmantošanu         PAMATDATI         Status       Saskaņošanā ar BVKB         Līguma numur       BIS-BVKB-2018-4         Esošais nomenklatūras numur       035-2018         E-pasts       celuinzenieri@celuinzenieri.lv         Tālrunis       65029104         ORGANIZĀCIJA         URVID reģistrācijas numurs       4003708021         Juridiskā adrese       Aveņu iela 1, likšķile nov., LV-5052         E-pasts       celuinzenieri@celuinzenieri.lv         Tālrunis       65029105                                                                                                    | > |
|----------------------------------------------------------------------------------------------------|---|
| Statuss       Saskaņošanā ar BVKB         Līguma numurs       BIS-BVKB-2018-4         Esošais nomenklatūras numurs       035-2018         • E-pasts       celuinzenieri@celuinzenieri.IV         • Tairunis       65029104                                                                                                    |   |
| Līguma numurs       BIS-8VKB-2018-4         Esošais nomenklatūras numurs       035-2018         • E-pasts       celuinzenieri@celuinzenieri.lv         • Tālrunis       65029104         ORGANIZĀCIJA         VRVID reģistrācijas numurs       Akciju sabiedrība "Ceļu inženieri"         URVVID reģistrācijas numurs       40003708021         Juridiskā adrese       Aveņu iela 1, likšķiles nov., LV-5052         • E-pasts       celuinzenieri@celuinzenieri.lv         • Tālrunis       65029105         PERSONA, KURA PĀRSTĀV ORGANIZĀCIJU         Pārstāvniecības pamatojums       statūtiem         Vārds, Uzvārds       statūtiem         Vārds, Uzvārds       istatūtiem |   |
| Esošais nomenklatūras numurs       035-2018         • E-pasts       celuinzenieri@celuinzenieri.lv         • Tālrunis       65029104             ORGANIZĂCIJA             VRVID reģistrācijas numurs       40003708021         Juridiskā adrese       Aveņu iela 1, likšķile, likšķiles nov., LV-5052         • E-pasts       celuinzenieri@celuinzenieri.lv         • Tālrunis       65029105    PERSONA, KURA PĀRSTĀV ORGANIZĂCIJU          Pārstāvniecības pamatojums       statūtiem         Vārds, Uzvārds                                                                                                    |   |
| *E-pasts       celuinzenieri@celuinzenieri.lv         *Tālrunis       65029104         ORGANIZĀCIJA       Akciju sabiedrība "Ceļu inženieri"         UR/VID reģistrācijas numurs       40003708021         Juridiskā adrese       Aveņu iela 1, lkšķiles nov., LV-5052         *E-pasts       celuinzenieri@celuinzenieri.lv         65029105       65029105         PERSONA, KURA PĀRSTĀV ORGANIZĀCIJU       yards, Uzvārds         Vārds, Uzvārds       imitiem         Vārds, Uzvārds       imitiem         Vārds, Uzvārds       imitiem                                                                                                    |   |
| * Tālrunis       65029104         ORGANIZĀCIJA       Nosaukums       Akciju sabiedrība "Ceļu inženieri"         UR/VID reģistrācijas numurs       40003708021         Juridiskā adrese       Aveņu iela 1, likšķile, likšķiles nov., LV-5052         * E-pasts       celuinzenieri@celuinzenieri.lv         * Tālrunis       65029105         Pērstāvniecības pamatojums       statūtiem         Vārds, Uzvārds                                                                                                    |   |
| ORGANIZĂCIJA         Nosaukums       Akciju sabiedrība "Ceļu inženieri"         UR/VID reģistrācijas numurs       40003708021         Juridiskā adrese       Aveņu iela 1, Ikšķile, Ikšķiles nov., LV-5052         • E-pasts       celulinzenieri@celulinzenieri.lv         • Tālrunis       65029105         PERSONA, KURA PĀRSTĀV ORGANIZĀCIJU         Pārstāvniecības pamatojums       statūtiem         Vārds, Uzvārds                                                                                                    |   |
| Nosaukums       Akciju sabiedrība "Ceļu inženieri"         UR/VID reģistrācijas numurs       40003708021         Juridiskā adrese       Aveņu iela 1, lkšķiles nov., LV-5052         • E-pasts       celuinzenieri@celuinzenieri.lv         • Tālrunis       65029105         PERSONA, KURA PĀRSTĀV ORGANIZĀCIJU         Pārstāvniecības pamatojums       statūtiem         Vārds, Uzvārds       anats                                                                                                    |   |
| UR/VID reģistrācijas numurs       40003708021         Juridiskā adrese       Aveņu iela 1, Ikšķile, Ikšķiles nov., LV-5052         * E-pasts       celuinzenieri@celuinzenieri.lv         * Tālrunis       65029105         PERSONA, KURA PĀRSTĀV ORGANIZĀCIJU         Pārstāvniecības pamatojums       statūtiem         Vārds, Uzvārds                                                                                                    |   |
| Juridiskā adrese     Aveņu iela 1, likšķile, likšķiles nov., LV-5052       • E-pasts     celuinzenieri@celuinzenieri.lv       • Tālrunis     65029105         PERSONA, KURA PĀRSTĀV ORGANIZĀCIJU       Pārstāvniecības pamatojums     statūtiem       Vārds, Uzvārds                                                                                                    |   |
| * E-pasts celuinzenieri@celuinzenieri.lv<br>* Tâlrunis 65029105  PERSONA, KURA PĂRSTĂV ORGANIZĂCIJU  Pârstăvniecības pamatojums statūtiem Vārds, Uzvārds Amats                                                                                                    |   |
| * Tālrunis     65029105  PERSONA, KURA PĀRSTĀV ORGANIZĀCIJU  Pārstāvniecības pamatojums Vārds, Uzvārds Amats                                                                                                    |   |
| PERSONA, KURA PĀRSTĀV ORGANIZĀCIJU         Pārstāvniecības pamatojums       statūtiem         Vārds, Uzvārds                                                                                                    |   |
| Pārstāvniecības pamatojums     statūtiem       Vārds, Uzvārds                                                                                                    |   |
| Vārds, Uzvārds Amats                                                                                                    |   |
| Amats                                                                                                    |   |
|                                                                                                    |   |
| ▶ NOTIKUMU VĒSTURE<br>PIELIKUMI                                                                                                    |   |
| Datne Izmērs                                                                                                    |   |
| 06_07_2018_10_02_ligums_par_sistemas_izmantosanu.edoc 69,5 KB                                                                                                    |   |
| « Atpakaj                                                                                                    |   |

15. Attēls. Līgums nodots saskaņošanā ar BVKB.

Kad līgums tiks parakstīts no BVKB puses, tas kļūs aktīvs un uzrādīsies arī spēkā stāšanās datums.

| Līgumi par sistēmas izmantošanu |                              |                |                                |                     |  |  |
|---------------------------------|------------------------------|----------------|--------------------------------|---------------------|--|--|
| Līguma numurs                   | Esošais nomenklatūras numurs | Līguma statuss | Līguma spēkā stāšanās datums ▼ |                     |  |  |
| BIS-BVKB-2018-4                 | 035-2018                     | Aktīvs         | 06.07.2018 12:23               |                     |  |  |
|                                 |                              |                |                                | Atlasīts 1 ieraksts |  |  |

16. Attēls. Aktīvs sadarbības līgums.

Kad BIS sistēmas sadarbības līgums stājas spēkā, nākamā darbība ko Tehnisko noteikumu izdevēja organizācijas pārstāvim jādara ir, jānorāda administratoru sadaļā 'Tiesību administratora deleģējumi', kas tālāk varēs piešķirt darbiniekam/iem tiesības un izveidot lietotājus. (Skatīt tālāk aprakstu "Tiesību administratora norādīšana".)

#### Tiesību administratora norādīšana

Tehnisko noteikumu izdevēja organizācijas paraksttiesīgajai personai jānorāda BIS sistēmas lietotāju administratoru, lai administrators var pārvaldīt pārējos iestādes lietotājus. Lai to izdarītu jāatver sadaļa "Tiesību administratora deleģējumi" (skatīt zemāk attēlā).

| BIS Darba uzd   | evumi Palīdzība              | -              | Akciju sabiedrība "Ceļu inženieri" -                                                                             | ወ      |
|-----------------|------------------------------|----------------|----------------------------------------------------------------------------------------------------|--------|
| Līgumi par s    | sistēmas izmantošanu         |                | Jānis                                                                                                    |        |
| Līguma numurs   | Esošais nomenklatūras numurs | Līguma statuss | Nomainit paroli                                                                                                  |        |
| BIS-BVKB-2018-4 | 035-2018                     | Aktīvs         | PĀRSLĒGT PROFILU                                                                                                 |        |
|                 |                              |                | Akciju sabiedriba Ceju inzenien<br>Tiesību administratora deleģējumi<br>Līgumi par sistēmas izmantošanu<br>Iziet | rakats |

17. Attēls. "Tiesību administratora deleģējumi" izvēlne.

Atverot "Tiesību administratora deleģējumi" sākotnēji atveras tukšs saraksts. Lai pievienotu administratoru, jānospiež poga <Pievienot jaunu>.

|              | aannoaa          | icora, janoc | poga        | 1 Ionioniot                  | Jaarr |
|--------------|------------------|--------------|-------------|------------------------------|-------|
| BIS Darba uz | devumi Palīdzība |              | Akciju sabi | iedrība "Ceļu inženieri" 👻 🕻 | 5     |
| Tiesību adr  | ninistratora de  | eģējumi      |             | Pievienot jaur               | IU    |
| Vārds        | Uzvārds          | Datums no ▼  | Datums līdz | Statuss                      |       |

18. Attēls. Tiesību administratora pievienošana.

Nospiežot pogu <Pievienot jaunu> atvērsies forma, kur norādīt personu, ko vēlaties norādīt kā organizācijas tiesību administratoru.

|                                 | andziba                              | Akciju sabiedrība "Ceļu inzenieri" • | ወ |  |  |
|---------------------------------|--------------------------------------|--------------------------------------|---|--|--|
| Tiesību administra<br>PAMATDATI | tora deleģējums                      |                                      |   |  |  |
| * Statuss                       | Sagatave                             |                                      |   |  |  |
| Aktīvs no                       | Tiks uzstādīts apstiprināšanas brīdī |                                      |   |  |  |
| Aktīvs līdz                     |                                      |                                      |   |  |  |
| SAŅĒMĒJ S                       |                                      |                                      |   |  |  |
| Valsts                          | Izvēlieties no saraksta *            |                                      |   |  |  |
| Personas kods                   |                                      |                                      |   |  |  |
| Vārds Gatis                     |                                      |                                      |   |  |  |
| Uzvārds                         |                                      |                                      |   |  |  |
| LIETOTĀJS                       |                                      |                                      |   |  |  |
| * Lietotājvārds                 | gatis@latteleco.lv                   |                                      |   |  |  |
| Ir aktīvs                       |                                      |                                      |   |  |  |
| Amats                           | Direktora vietnieks                  |                                      |   |  |  |
| E-pasts gatis@lattelecom.lv     |                                      |                                      |   |  |  |
| Tālruņa numurs                  | 26123456                             |                                      |   |  |  |
| Aps                             | tiprināt Saglabāt « Atpakaļ          |                                      |   |  |  |

19. Attēls. Tiesību administratora norādīšana.

Pēc veiksmīgas personas pievienošanas sistēma atrāda, ka veiksmīgi izveidots un persona atrādās sarakstā "Tiesību administratora deleģējumi".

| Veikemīni inveidete X            |       |         |             | Akciju sabiedrība "Ceļu inženieri" 👻 😃 |                     |  |
|----------------------------------|-------|---------|-------------|----------------------------------------|---------------------|--|
| nesibu aunimistratora ueregējumi |       |         |             |                                        |                     |  |
| Pievienot jau                    |       |         |             |                                        |                     |  |
|                                  | Vārds | Uzvārds | Datums no ▼ | Datums līdz                            | Statuss             |  |
|                                  | Gatis |         | 06.07.2018  |                                        | Aktīvs              |  |
|                                  |       |         |             |                                        | Atlasīts 1 ieraksts |  |

Šī persona, kas tika norādīta kā administrators, tālāk var norādīt citus BIS sistēmas lietotājus, kas darbosies šīs organizācijas vārdā, lai izsniegtu tehniskos noteikumus vai saskaņotu projekta daļas. (Skatīt tālāk aprakstu "Iestādes lietotāji".)